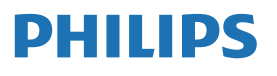

B Line

288B9

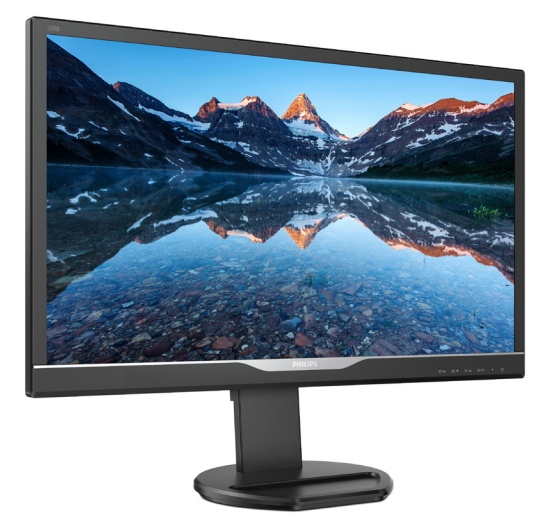

www.philips.com/welcome

# 目次

| 1. | <b>重要</b>                                                         |
|----|-------------------------------------------------------------------|
| 2. | <b>モニタをセットアップする4</b><br>2.1 取り付け                                  |
| 3. | <b>画像の最適化</b>                                                     |
| 4. | 技術仕様12<br>4.1 解像度とプリセットモード15                                      |
| 5. | 電源管理16                                                            |
| 6. | <b>スタマサポートと保証17</b><br>6.1 Philipsのフラットパネルモニタ画素<br>欠陥ポリシー         |
| 7. | <b>トラブルシューティング&amp; FAQ20</b><br>7.1 トラブルシューティング20<br>7.2 一般FAQ21 |

# 1. 重要

この電子ユーザーズガイドは、Philips モニ タを使用するユーザーを対象にしていま す。モニタを使用する前に、本ユーザー マニュアルをよくお読みください。モニ タの取り扱いに関する重要な情報と注意 が記載されています。

Philips 保証は、その取り扱い指示に従い製品を使用目的に沿って適切に取り扱い、購入日、販売店名および製品のモデルと製造番号が記載されたオリジナルインボイスまたは現金領収書を提示した場合に適用されます。

# 1.1 安全のための注意事項とメンテ ナンス

#### ▲ 警告

本書で指定していない制御、調整または手 順を使用すると、感電、電気的障害、機械的 災害につながる可能性があります。

コンピュータのモニタを接続し使用している ときは、これらの指示を読んで従ってくださ い。

### 取り扱い

- モニターを直射日光やきわめて明るい 光にさらしたりせず、他の熱源から離れ た位置に設置してください。これらの環 境に長時間さらされると、モニタが変色 したり損傷する結果を招きます。
- ディスプレイにオイルが付着しないよう にしてください。オイルは、ディスプレイ のプラスチック製カバーを損傷させる可 能性があります。その場合、保証は無効 になります。
- 通気口に落下する可能性のある物体を 取り除き、モニタの電子機器の適切な冷 却を妨げないようにしてください。
- キャビネットの通気口を塞がないでく ださい。
- モニタの位置を定めているとき、電源プ ラグとコンセントに容易に手が届くこと を確認してください。

- 電源ケーブルやDC電源コードを取り外すことでモニタの電源をオフにする場合、6秒待ってから電源ケーブルやDC電源コードを取り付けて通常取り扱いを行ってください。
- 必ず、本製品に同梱されている電源コードを使用してください。電源コードが入っていない場合、カスタマサポートにお問い合わせください。(規制とサービス情報マニュアルに記載されたサービスのお問い合わせ情報をご参照ください)
- パネルがベゼルから外れるなどの損傷 を防止するため、ディスプレイを-5度以 上下向きに傾けないようにしてください。-5度下向き傾き最大角度を超え、ディスプレイが損傷した場合、保証の対象 外となります。
- 操作中、モニタに強い振動を与えたり、 衝撃を加えないでください。
- 取り扱いまたは輸送中、モニタを強く打ったり落としたりしないでください。

#### メンテナンス

- モニタを損傷の可能性から保護するために、LCDパネルに過剰な圧力をかけないでください。モニタを動すときは、フレームをつかんで持ち上げてください。またLCDパネルに手や指を置いてモニタを持ち上げないでください。
- オイルを主成分とする清浄液は、プラス チック製力バーを損傷させる可能性が あります。その場合、保証は無効になり ます。
- 長時間使用しない場合は、電源のプラグ を抜いてください。
- 汚れのふき取りには、柔らかい布をご使用ください。落ちにくい場合は少量の水をしめらせた布でふき取ってください。ただし、アルコール、アンモニアベースの液体などの有機溶剤を使用してモニタを洗浄することは絶対におやめください。
- 感電や装置の永久的な損傷の原因となるため、モニタを埃、雨、水、湿気の多い環境にさらさないでください。

- モニタが濡れた場合は、できるだけ速や かに乾いた布で拭いてください。
- モニタに異物や水が入ったら、直ちに電源をオフにし、電源コードを抜いてください。異物や水を取り。除き、カスタマサポートにご連絡ください。
- 熱、直射日光、極端な低温にさらされる 場所でモニタを保管したり、使用したり しないでください。
- モニタの最高のパフォーマンスを維持し 長く使用するために、次の温度および湿 度範囲に入る環境でモニタを使用して ください。
  - 温度:0~40°C 32-104°F
  - 湿度: 20~80% RH

### 焼き付き / ゴースト像に関する重要な情報

- モニタの前を離れるときは、常にスクリ ーンセーバーをオンにしてください。静 止コンテンツを表示している場合、定期 的にスクリーンリフレッシュアプリケーシ ョンを起動してください。長時間静止画 像を表示すると、画面に「焼き付き」、「後 イメージ」または「ゴースト像」が表示さ れる原因となります。
- スクリーンセーバーやスクリーンリフレ ッシュアプリケーションをアクティブにし ないと、「焼き付き」、「後イメージ」、「ゴ ースト像」症状はひどくなり、消えること も修理することもできなくなります。これ らに起因する故障は保証には含まれま せん。

### 

スクリーンセーバーや定期的スクリーンリフ レッシュアプリケーションをアクティブにし ないと、「焼き付き」、「後イメージ」、「ゴース ト像」症状はひどくなり、消えることも修理す ることもできなくなります。上で触れた損傷 は保証には含まれません。

#### 修理

- ケースカバーは専門の修理技術者以外 は絶対に開けないでください。
- マニュアルが必要な場合、最寄りのサービスセンターにお問い合わせください。
   (規制とサービス情報マニュアルに記載

されたサービスのお問い合わせ情報を ご参照ください)

- 輸送情報については、「技術仕様」を参照 してください。
- 直射日光下の車内/トランクにモニタを 放置しないでください。

### 🖨 注

モニタが正常に作動しない場合、または本 書に記載された手順が分からない場合、カ スタマケアセンターにお問い合わせくださ い。

# 1.2 表記の説明

次のサブセクションでは、本書で使用す る表記法について説明します。

### 注、注意、警告

本書を通して、テキストのブロック k には アイコンが付き、太字またはイタリック 体で印刷されています。 これらのブロッ クには注、注意、警告が含まれます。 次 のように使用されます。

### € 注

このアイコンは重要な情報とヒントを示し、 コンピュータシステムをもっと有効に活用す る助けとなるものです。

### 1 注意

このアイコンは、ハードウェアの損傷の可能 性またはデータの損失を避ける方法に関す る情報を示します。

# 

このアイコンは負傷する可能性を示し、その 問題を避ける方法を示します。

警告には代わりの形式で表示され、アイコン が付かない場合もあります。このような場合、 警告を具体的に提示することが関連する規 制当局から義務づけられています。

## 🖨 注

アース接続は必ず電源プラグを電源につな ぐ前に行ってください。

又、アース接続を外す場合は、必ず電源プラ グを切り離してから行ってださい。

# 1.3 製品と梱包材料の廃棄

### 廃電気電子機器 -WEEE

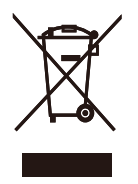

This marking on the product or on its packaging illustrates that, under European Directive 2012/19/EU governing used electrical and electronic appliances, this product may not be disposed of with normal household waste. You are responsible for disposal of this equipment through a designated waste electrical and electronic equipment collection. To determine the locations for dropping off such waste electrical and electronic, contact your local government office, the waste disposal organization that serves your household or the store at which you purchased the product.

Your new monitor contains materials that can be recycled and reused. Specialized companies can recycle your product to increase the amount of reusable materials and to minimize the amount to be disposed of.

All redundant packing material has been omitted. We have done our utmost to make the packaging easily separable into mono materials.

Please find out about the local regulations on how to dispose of your old monitor and packing from your sales representative.

# Taking back/Recycling Information for Customers

Philips establishes technically and economically viable objectives to optimize the environmental performance of the organization's product, service and activities.

From the planning, design and production stages, Philips emphasizes the important of

making products that can easily be recycled. At Philips, end-of-life management primarily entails participation in national take-back initiatives and recycling programs whenever possible, preferably in cooperation with competitors, which recycle all materials (products and related packaging material) in accordance with all Environmental Laws and taking back program with the contractor company.

Your display is manufactured with high quality materials and components which can be recycled and reused.

To learn more about our recycling program please visit

http://www.philips.com/a-w/about/sustainability. html

# 2. モニタをセットアップする

# 2.1 取り付け

1 パッケージに含まれるもの

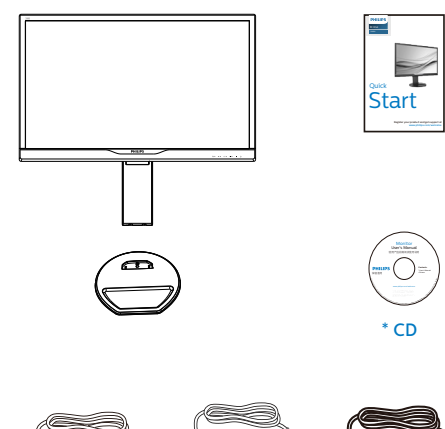

2 ベースの取り付け

1. 画面にひっかっき傷が付いたり損傷した りしないように平らな場所に柔らかい布 などを敷いて画面を下にして置きます。

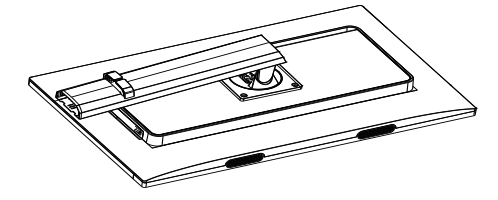

 ネックを反時計回りに 90° 回転させ ます。

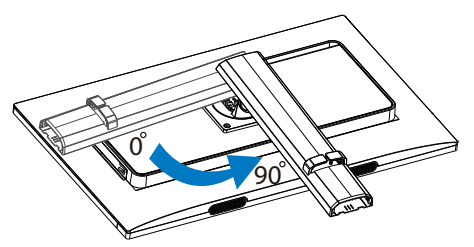

- 3. 台座用の組立てネジを使用して、モニタ にベースをしっかり固定してください。
  - (1) ベースをスタンドにそっと取り付けま す。
  - (2) 指を使ってベースの底部にあるネジ を締めます。
  - (3) ドライバを使用して、ベースの底部 にあるネジを締め、ベースを支柱に しっかりと固定します。

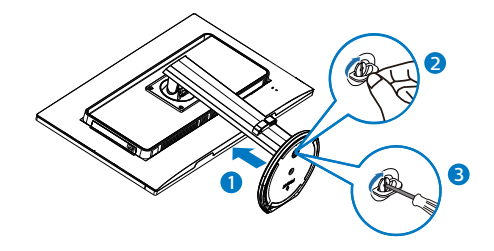

\*国によって異なります。

# 🖨 注

販売する国・地域により付属されるケーブル が異なることがございます。ケーブル付属は 別紙のケーブル付属リストをご参照ください。

\* HDMI

DP

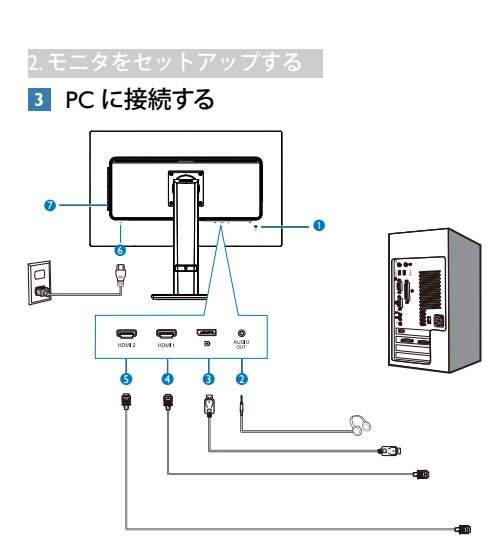

- Kensington ロック
- 2 イヤホンジャック
- 3 ディスプレイポート入力
- 4 HDMI1 入力
- 5 HDMI2 入力
- 6 AC 電源入力
- 7 AC 電源入力

# PC に接続する

- 1. 電源コードをモニタ背面にしっかり接続 します。
- コンピュータの電源をオフにして、電源 ケーブルを抜きます。
- 3. モニタに信号ケーブルを、コンピュータ 背面のビデオコネクタに接続します。
- コンピュータとモニタの電源コードをコンセントに差し込みます。
- コンピュータとモニタの電源をオンにし ます。モニタに画像が表示されたら、接 続は完了です。

- 2.2 モニタを取り扱いする
- 1 コントロールボタンの説明

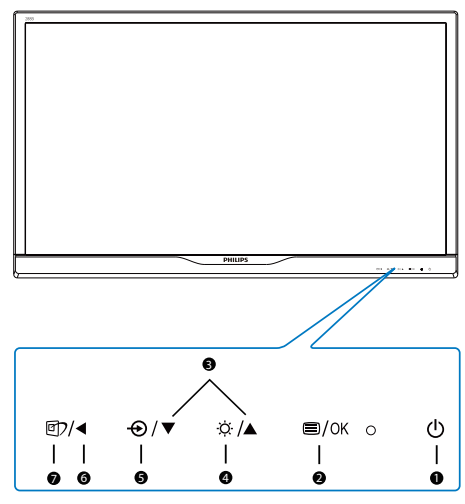

| 0 | ወ    | 電源をオンまたはオフにしま<br>す。                                                                                                    |
|---|------|----------------------------------------------------------------------------------------------------|
| 2 | ■/OK | OSD メニューにアクセスしま<br>す。<br>OSD 調整を確認します。                                                                                                    |
| 8 |      | OSD メニューを調整します。                                                                                                    |
| 4 | Ö    | スピーカーの輝度:を調整し<br>ます。                                                                                                    |
| G | Ð    | 信号入力ソースを変更します。                                                                                                    |
| 6 | ◀    | 前の OSD レベルに戻ります。                                                                                                    |
| 0 | đ    | SmartImage ホットキー。次<br>の9つのタイプから選択しま<br>す: EasyRead、Office(オフィ<br>ス)、Photo(写真)、Movie<br>(動画)、Game(ゲーム)、<br>Economy(エコノミー)、<br>LowBlue Mode(LowBlue モー<br>ド)、martUniformity(スマ<br>ートユニフォーミティ)、<br>Off(オフ)。 |

# 2 オンスクリーンディスプレイの説明

# オンスクリーンディスプレイ (OSD) とは

オンスクリーンディスプレイ (OSD) はす べての Philips LCD モニタに装備されてい ます。 これにより、ユーザーはオンスク リーンの指示ウィンドウを通して直接画 面パフォーマンスを調整したりモニタの 機能を選択したりできます。 オンスクリ ーンディスプレイインターフェースは、 以下のように表示されます。

|              | On    |  |
|--------------|-------|--|
|              | Off 🗸 |  |
| Input        |       |  |
|              |       |  |
| Picture      |       |  |
|              |       |  |
| Audio        |       |  |
|              |       |  |
| Color        |       |  |
|              |       |  |
| TXT Language |       |  |
|              |       |  |
| •            |       |  |

### コントロールキーの基本および簡単な指示

OSD を表示して、モニタの前面ベゼルの ▼▲ボタンを押してカーソルを動かした り、OK ボタンを押して選択または変更を 確認できます。

#### OSD メニュー

以下は、オンスクリーンディスプレイの メニュー一覧です。後でさまざまな調整 を行いたいときに、こちらを参照してく ださい。

| Main menu      | Sub      | menu                                                                     |                          |                                                                                                    |
|----------------|----------|--------------------------------------------------------------------------|--------------------------|----------------------------------------------------------------------------------------------------|
| LowBlue Mode   | _        | On                                                                       | _                        | 1,2,3,4                                                                                                    |
|                | L        | Off                                                                      |                          |                                                                                                    |
| — Input        | E        | 1 HDMI 2.0<br>2 HDMI 2.0<br>DisplayPort                                  |                          |                                                                                                    |
| - Picture      |          | HDR                                                                      | _                        | Auto,Off                                                                                                    |
|                | ⊢        | Picture Format                                                           | _                        | Wide screen, 4:3,1:1                                                                                                    |
|                | ⊢        | Brightness                                                               | _                        | 0~100                                                                                                    |
|                | ⊢        | Contrast                                                                 | _                        | 0~100                                                                                                    |
|                | ⊢        | Sharpness                                                                | _                        | 0~100                                                                                                    |
|                | -        | SmartResponse                                                            | _                        | Off, Fast, Faster, Fastest                                                                                               |
|                | ⊢        | SmartContrast                                                            | _                        | On, Off                                                                                                    |
|                | ⊢        | Gamma                                                                    | —                        | 1.8, 2.0, 2.2, 2.4, 2.6                                                                                                  |
|                | L        | Over Scan                                                                | —                        | On, Off                                                                                                    |
| Audio          | Г        | Volume                                                                   | _                        | 0~100                                                                                                    |
|                |          | Mute                                                                     | —                        | On, Off                                                                                                    |
| - Color        | Γ        | Color Temperature                                                        | _                        | Native, 5000K, 6500K, 7500K,<br>8200K, 9300K, 11500K                                                                     |
|                |          | SRGB                                                                     |                          |                                                                                                    |
|                | -        | User Define                                                              | Г                        | Red: 0~100                                                                                                    |
|                |          |                                                                          | F                        | Green: 0~100                                                                                                    |
|                |          |                                                                          | -                        | Blue: 0~100                                                                                                    |
| — Language     |          | English, Deutsch, Espa<br>Português, Português<br>Čeština, Українська, 🍘 | iñol, I<br>do Bra<br>奇体中 | Еλληνική, Français, Italiano, Maryar, Nederlands,<br>asil, Polski, Русский, Svenska, Suomi, Türkçe,<br>文, 繁體中文, 日本語, 한국어 |
| - OSD Settings | Г        | Horizontal                                                               | —                        | 0~100                                                                                                    |
|                | $\vdash$ | Vertical                                                                 | —                        | 0~100                                                                                                    |
|                | F        | Transparency                                                             | —                        | Off, 1, 2, 3, 4                                                                                                    |
|                |          | OSD Time Out                                                             | —                        | 5s, 10s, 20s, 30s, 60s                                                                                                   |
| Setup          |          | Power LED                                                                | _                        | 0, 1, 2, 3, 4                                                                                                    |
|                | $\vdash$ | Resolution Notification                                                  | n—                       | On, Off                                                                                                    |
|                | $\vdash$ | DisplayPort                                                              | _                        | 1.1, 1.2                                                                                                    |
|                | $\vdash$ | Reset                                                                    | _                        | Yes, No                                                                                                    |
|                | 1        | Information                                                              |                          |                                                                                                    |

### 3 解像度アラート

このモニタは、そのネーティブ解像度 3840 × 2160 で最適なパフォーマンスを 発揮するように設計されています。 モニ タが異なる解像度で作動しているとき、 画面にアラートが表示されます。Use 3840 × 2160 for best results(3840 × 2160 を使用 してください。)

解像度アラートの表示は、OSD (オンスク リーンディスプレイ)メニューの Setup (セ ットアップ)からオフに切り替えることが できます。

4 向度調整

チルト

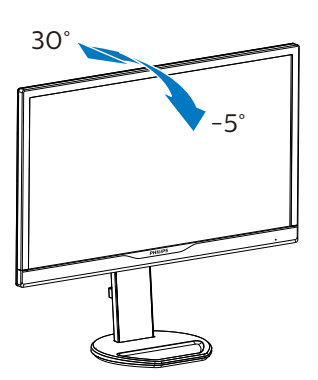

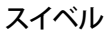

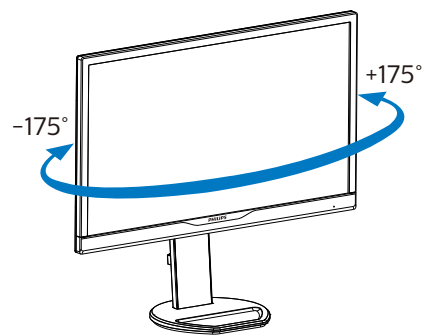

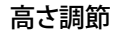

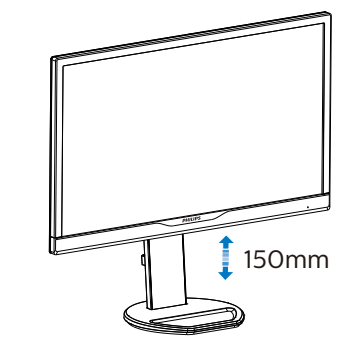

![](_page_8_Figure_11.jpeg)

![](_page_8_Picture_12.jpeg)

![](_page_8_Figure_13.jpeg)

### 

- パネルが外れるなどの画面の損傷を防止するため、ディスプレイを-5度以上下向きに傾けないようにしてください。
- ディスプレイの角度を調整しているとき に、画面を押さないようにしてください。
   ベゼルのみを持つようにしてください。

# 2.3 VESA取り付け用にベースアセン ブリの取りはずし

破損や負傷を防ぐため、モニタベースの 取り外しを始める前に下記の指示に従っ てください。

1. 画面にひっかっき傷が付いたり損傷した りしないように平らな場所に柔らかい布 などを敷いて画面を下にして置きます。

![](_page_9_Picture_4.jpeg)

固定ネジを緩め、モニタからネックを取り外します。

![](_page_9_Picture_6.jpeg)

# **e** 注

このモニタは 100mm x 100mm VESA 準拠 の取り付けインターフェースを受け入れ ます。VESA 取り付けねじ M4。壁取り付 け設置については、必ず、製造メーカー にお問い合わせください。

![](_page_9_Figure_9.jpeg)

![](_page_9_Figure_10.jpeg)

\* ディスプレイのデザインは、これらの図と は異なる場合があります。

# ▲ 警告

- パネルが外れるなどの画面の損傷を防止するため、ディスプレイを-5度以上下向きに傾けないようにしてください。
- ディスプレイの角度を調整しているとき に、画面を押さないようにしてください。 ベゼルのみを持つようにしてください。

# 3. 画像の最適化

# 3.1 SmartImage

# 1 これは何ですか?

SmartImage はさまざまな種類のコンテンツ 用のディスプレイを最適化するようにプリ セットされて、輝度、コントラスト、色、 シャープネスをリアルタイムでダイナミッ クに調整します。テキストアプリケーシ ョンで作業しているか、画像を表示して いるか、ビデオを見ているかに関わらず、 Philips SmartImage は最適化された最高のモ ニタパフォーマンスを発揮します。

# 必要な理由は?

あなたはどのような種類のコンテンツに 対しても、きわめて明瞭な映像が表示さ れ快適な状態で鑑賞できることを求めて います。SmartContrast はコントラストを ダイナミックに制御しバックライトを調 整してクリアで、くっきりした、見やす いゲームとビデオ画像を実現したり、オ フィス作業にはクリアで、読みやすいテ キストを表示します。

# 3 これは、どのように作動するのですか?

SmartImage は画面に表示されたコンテンツ を分析する Philips 独自の最先端技術です。 選択したシナリオに基づき、SmartImage は画 像のコントラスト、彩度、シャープネスをダイ ナミックに強化して表示されるコンテンツを 強化します。すべては1つのボタンを押すだ けでリアルタイムで行われます。

### 4 SmartImage はどのようにして有効にする のですか?

![](_page_10_Picture_10.jpeg)

- 1. 図2を押して画面ディスプレイで SmartImageを起動します。
- ▼▲を押し続けると、EasyRead、Office( オフィス)、Photo(写真)、Movie( 動画)、Game(ゲーム)、Economy( エコノミー)、LowBlue Mode(LowBlue モード)、martUniformity(スマートユニ フォーミティ)、Off(オフ)が切り替わ ります。
- 画面ディスプレイのSmartImageは5秒間 画面に表示されています。または「OK」を 押して確認することもできます。

次の9つのモードを選択できま す:EasyRead、Office(オフィス)、Photo(写 真)、Movie(動画)、Game(ゲーム)、 Economy(エコノミー)、LowBlue Mode (LowBlue モード)、martUniformity(スマ ートユニフォーミティ)、Off(オフ)。

| SmartImage      |
|-----------------|
| EasyRead        |
| Office          |
| Photo           |
| Movie           |
| Game            |
| Economy         |
| LowBlue Mode    |
| SmartUniformity |
| Off             |

- EasyRead: PDF電子書籍のようなテキス トベースのアプリケーションの読み取り の向上に役立ちます。テキストコンテン ツのコントラストと境界のシャープネス を上げる特殊なアルゴリズムを使用する ことで、モニタの輝度、コントラスト、色温 度が調整され、ディスプレイはストレスな しに読み取ることができるように最適化 されます。
- Office(オフィス): テキストを強化して輝度を抑えることで読みやすさを向上し、 目の疲れを和らげます。スプレッドシー

#### 3.画像の最適化

ト、PDFファイル、スキャンされた記事、その他の一般的オフィスアプリケーション で作業しているとき、このモードは読み やすさと生産性を大幅に向上します。

- Photo(写真): このプロファイルは彩度、ダイナミックコントラスト、シャープネス強化を組み合わせて、写真やその他の画像を躍動感にあふれる色でくっきりと表示します。アーティファクトが生じたり色がぼやけることはありません。
- Movie(動画): 輝度を上げ、彩度、ダイナミックコントラスト、レーザーシャープネスを深め、ビデオの暗い領域を細部まで表示します。明るい領域の色落ちはなく、ダイナミックな自然値を維持して究極のビデオ表示を実現します。
- Game(ゲーム): 駆動回路上でオンにする と画面で動く物体の応答時間が速くなり、ぎざぎざの縁が減少して、明るいスキ ームや暗いスキームのコントラスト比が 向上します。このプロファイルはゲーマ ーに最高のゲーム体験を提供します。
- Economy(エコノミー): このプロファイル の下で、輝度、コントラストが調整され、 毎日のオフィスアプリケーションを適切 に展示するためにバックライトを微調整 して、消費電力を下げます。
- SmartUniformity(スマートユニフォーミ ティ):画面の異なる部分で、輝度および色が変動するのは、LCDモニタでは一般的な現象です。一般的な均一性は約75-80%と測定されます。Philips SmartUniformity機能を有効にすると、ディスプレイの均一性は93%以上に向上します。これによって、生成された画像の一貫性と忠実性が向上します。
- Off(オフ): SmartImageで最適化はされません。

# 3.2 SmartContrast

# 1 これは何ですか?

表示されたコンテンツをダイナミックに 分析したり、モニタのコントラスト比を 自動的に最適化して映像の明瞭さを最大 限に高めたり、バックライトを強化する ことでクリアで、くっきりした、明るい 画像を実現したり、バックライトを薄暗 くすることで暗い背景で画像をクリアに 表示したりする独特な技術です。

### 必要な理由は?

あなたはどのような種類のコンテンツに 対しても、きわめて明瞭な映像が表示さ れ快適な状態で鑑賞できることを求めて います。SmartContrast はコントラストを ダイナミックに制御しバックライトを調 整してクリアで、くっきりした、明るい ゲームとビデオ画像を実現したり、オフ ィス作業にはクリアで、読みやすいテキ ストを表示します。モニタの消費電力を 抑えることで、エネルギーコストを節約 し、モニタの寿命を延ばすとができます。

# 3 これは、どのように作動するのですか?

SmartContrast をアクティブにするとき、 表示しているコンテンツをリアルタイム で分析して色を調整しバックライト強度 を制御します。 この機能はビデオを表示 したりゲームをプレーしているとき、コ ントラストをダイナミックに強化して素 晴らしいエンタテインメント体験を体験 できるようにします。

# 3.3 HDR

手順

- デスクトップを右クリックして、ディ スプレイ設定に入ります
- 2. ディスプレイ / モニターを選択します
- 3. 解像度を 3840 x 2160 に調整します
- 「HDR および WCG」をオンモードに 切り替えます
- 5. SDR コンテンツの輝度を調整します

# ₿注:

Windows10 エディションが必要です。常に 最新の更新バージョンにアップグレードして ください。

以下は、Microsoft 公式 Web サイトからの 詳細情報に関するリンクです。

https://support.microsoft.com/en-au/

help/4040263/windows-10-hdr-advanced-colorsettings

![](_page_12_Picture_13.jpeg)

![](_page_12_Picture_14.jpeg)

# €注

HDR 機能をオフに切り替える場合は、入力 デバイスとそのコンテンツを無効にしてくだ さい。

入力デバイスとモニターの間の HDR 設定 が異なると、十分な画像が得られない場合 があります。

# 4. 技術仕様

| 画像 / ディスプレイ                    |                                                                                                    |  |  |  |
|--------------------------------|----------------------------------------------------------------------------------------------------|--|--|--|
| モニタパネルの種類                      | TFT 液晶                                                                                                    |  |  |  |
| バックライト                         | W-LED system                                                                                                    |  |  |  |
| パネルサイズ                         | 28" 幅 (71,1cm)                                                                                                    |  |  |  |
| 縦横比                            | 16:9                                                                                                    |  |  |  |
| 画素ピッチ                          | 0.16( 横 ) × 0.16( 縦 ) mm                                                                                                    |  |  |  |
| コントラスト比<br>(標準)                | 1,000:1                                                                                                    |  |  |  |
| 最適解像度                          | 3840 × 2160 @ 60Hz                                                                                                    |  |  |  |
| 表示角度                           | 170° (H) / 160° (V) @ C/R > 10                                                                                                    |  |  |  |
| 画像強調                           | SmartImage                                                                                                    |  |  |  |
| 表示色                            | 1.07G (8 bit + H-FRC)                                                                                                    |  |  |  |
| 垂直リフレッシュレート                    | 23 - 75 Hz                                                                                                    |  |  |  |
| 水平周波数                          | 30 - 140 kHz                                                                                                    |  |  |  |
| sRGB                           | あり                                                                                                    |  |  |  |
| HDR                            | HDR 10                                                                                                    |  |  |  |
| LowBlue モード                    | あり                                                                                                    |  |  |  |
| 輝度の均一                          | あり                                                                                                    |  |  |  |
| EasyRead                       | あり                                                                                                    |  |  |  |
| 色域                             | あり                                                                                                    |  |  |  |
|                                | あり                                                                                                    |  |  |  |
| フリッカーフリー                       | あり                                                                                                    |  |  |  |
| コネクター                          |                                                                                                    |  |  |  |
| 入出力                            | HDMI 2.0x2. DisplayPort 1.4x1                                                                                                    |  |  |  |
| 入力信号                           | ヤパレート同期、緑で同期                                                                                                    |  |  |  |
| オーディオケーブル (オプシ<br>ョン) イン / アウト | 音声出力                                                                                                    |  |  |  |
| ユーザーインターフェース                   |                                                                                                    |  |  |  |
| ユーザーコントロールキー                   | Image: Image: Image |  |  |  |
| OSD 言語                         | 英語、ドイツ語、スペイン語、ギリシャ語、フランス語、<br>イタリア語、ハンガリー語、オランダ語、ポルトガル語、<br>ブラジルポルトガル語、ポーランド語、ロシア語、スウェ<br>ーデン語、フィンランド語、トルコ語、チェコ語、ウクラ<br>イナ語、簡体字中国語、繁体字中国語、日本語、韓国語                                                                                                    |  |  |  |
| その他のユーザーインター<br>フェース           | VESA マウント (100 × 100mm)、Kensington ロック                                                                                                    |  |  |  |
| プラグアンドプレイ互換性                   | DDC/Cl, sRGB, Windows 10/8.1/8/7, Mac OSX                                                                                                    |  |  |  |
| スタンド                           |                                                                                                    |  |  |  |
| チルト                            | -5 / +30°                                                                                                    |  |  |  |
| スイベル                           | -175 / +175°                                                                                                    |  |  |  |
| 高さ調節                           | 150mm                                                                                                    |  |  |  |
| ピボット                           | +/-90°                                                                                                    |  |  |  |
| 電源                             |                                                                                                    |  |  |  |

4.技術仕様

| 消費エネルギー                                                                                                    | AC 入力電圧                                                                                                    | AC 入力電圧                   | AC 入力電圧                               |
|----------------------------------------------------------------------------------------------------|----------------------------------------------------------------------------------------------------|---------------------------|---------------------------------------|
|                                                                                                    | 100VAC、50Hz                                                                                                    | 115VAC、60Hz               | 230VAC 50Hz                           |
| 通常操作                                                                                                    | 37.8W(標準)                                                                                                    | 37.4W(標準)                 | 36.9W(標準)                             |
| スリーブ (スタンバイ)                                                                                                    | 0.3W(標準)                                                                                                    | <u>0.3W(標準)</u>           | <u>0.3W(標準)</u>                       |
| オフ                                                                                                    | 0.3 W ( 標準 )                                                                                                    | 0.3w(標準)                  | 0.3 W ( 標準 )                          |
| オフ (AC スイッチ )                                                                                                    | 0W                                                                                                    |                           |                                       |
| 熱放散*                                                                                                    | AC 入力電圧                                                                                                    | AC 入力電圧                   | AC 入力電圧                               |
|                                                                                                    | 100VAC、50Hz                                                                                                    | 115VAC、60Hz               | 230VAC、50Hz                           |
| 通常操作                                                                                                    | 1/0.0 BTU/                                                                                                    | 1/0.6 BTU/                | 1/0.3 BTU/ 吁 ( 悰<br>淮 \               |
|                                                                                                    | <u>半)</u><br>102 BTU/時(標                                                                                                    | <u> </u>                  | <u> </u>                              |
| スリープ(スタンバイ)                                                                                                    | 1.02 BTO/ 时 ( 惊<br>進 )                                                                                                    | 1.02 BTO/ 时 ( 惊<br>進 )    | 1.02 BTO/ 吋 ( 惊<br>進 )                |
|                                                                                                    | <u>-</u><br>102 BTU/時(標                                                                                                    | <u>-</u><br>102 BTU/時(標   | <u>-</u><br>102 BTU/時(標               |
| オフ                                                                                                    | 進)                                                                                                    | 進)                        | 進)                                    |
| オフ (AC スイッチ)                                                                                                    | 0 BTU/ 時                                                                                                    | 1 /                       | - /                                   |
| オンモード(ECO モード)                                                                                                    | 21.1 W(標準)                                                                                                    |                           |                                       |
| 電源 LED インジケータ                                                                                                    | オン:白、スタン/                                                                                                    | 「イ / スリープモート              | ····································· |
| 電源                                                                                                    | AC アダプタ、100-                                                                                                    | -240VAC、50-60Hz           |                                       |
| <b>寸法</b>                                                                                                    |                                                                                                    |                           |                                       |
| 製品(スタンド付き)(幅×                                                                                                    |                                                                                                    |                           |                                       |
| る品(ハノノン) Hie ) (福本<br>高さ×奥行き)                                                                                                    | 659 x 579 x 224 mm                                                                                                    |                           |                                       |
| 製品 ( スタンドなし ) ( 幅 ×<br>高さ × 奥行き )                                                                                                    | 659 x 396 x 50 mm                                                                                                    |                           |                                       |
| 製品 ( 梱包付き )( 幅 × 高さ ×                                                                                                    | 782 × 497 × 224 mm                                                                                                    |                           |                                       |
| 南仁キ、                                                                                                    |                                                                                                    | 1                         |                                       |
| 奥行き)                                                                                                    | 702 × 177 × 22 1 1111                                                                                                    | I                         |                                       |
| 奥行き)<br>重量                                                                                                    | 714 kg                                                                                                    | 1                         |                                       |
| 奥行き)<br>重量<br>製品(スタンド付き)<br>制号(スタンドたし)                                                                                                    | 7.16 kg                                                                                                    |                           |                                       |
| 奥行き)<br><b>重量</b><br>製品(スタンド付き)<br>製品(スタンドなし)<br><sup>割</sup> 品(細句付き)                                                                                                    | 7.16 kg<br>4.76 kg                                                                                                    | ·                         |                                       |
| <ul> <li>奥行き)</li> <li>重量</li> <li>製品(スタンド付き)</li> <li>製品(スタンドなし)</li> <li>製品(梱包付き)</li> </ul>                                                                                                    | 7.16 kg<br>4.76 kg<br>10.35 kg                                                                                                    | ·                         |                                       |
| 奥行き)<br>重量<br>製品(スタンド付き)<br>製品(スタンドなし)<br>製品(梱包付き)<br>環境条件                                                                                                    | 7.16 kg<br>4.76 kg<br>10.35 kg                                                                                                    |                           |                                       |
| 奥行き)<br>重量<br>製品(スタンド付き)<br>製品(スタンドなし)<br>製品(梱包付き)<br>環境条件<br>温度(操作時)<br>相対辺度(新作)                                                                                                    | 7.16 kg<br>4.76 kg<br>10.35 kg<br>0° C ~ 40° C                                                                                                    |                           |                                       |
| 奥行き)<br>重量<br>製品(スタンド付き)<br>製品(スタンドなし)<br>製品(梱包付き)<br>環境条件<br>温度(操作時)<br>相対湿度(動作)                                                                                                    | 7.16 kg<br>4.76 kg<br>10.35 kg<br>0° C ~ 40° C<br>20% ~ 80%                                                                                                    |                           |                                       |
| 奥行き)<br>重量<br>製品(スタンド付き)<br>製品(スタンドなし)<br>製品(梱包付き)<br>環境条件<br>温度(操作時)<br>相対湿度(動作)<br>気圧(動作)<br>温度等四(1+48(をつた))                                                                                                    | 7.16 kg<br>4.76 kg<br>10.35 kg<br>$0^{\circ} C \sim 40^{\circ} C$<br>20% ~ 80%<br>700 ~ 1060 hPa                                                                                                    |                           |                                       |
| <ul> <li>奥行き)</li> <li>重量</li> <li>製品(スタンド付き)</li> <li>製品(スタンドなし)</li> <li>製品(梱包付き)</li> <li>環境条件</li> <li>温度(操作時)</li> <li>相対湿度(動作)</li> <li>気圧(動作)</li> <li>温度範囲(非操作時)</li> <li>細丸温度(世界(た時))</li> </ul>                                                                                                    | 7.16 kg<br>4.76 kg<br>10.35 kg<br>$0^{\circ} C \sim 40^{\circ} C$<br>20% ~ 80%<br>700 ~ 1060 hPa<br>-20^{\circ} C ~ 60^{\circ} C                                                                                     |                           |                                       |
| <ul> <li>奥行き)</li> <li>重量</li> <li>製品(スタンド付き)</li> <li>製品(スタンドなし)</li> <li>製品(梱包付き)</li> <li>環境条件</li> <li>温度(操作時)</li> <li>相対湿度(動作)</li> <li>気圧(動作)</li> <li>温度範囲(非操作時)</li> <li>相対湿度(非操作時)</li> </ul>                                                                                                    | 7.16 kg<br>4.76 kg<br>10.35 kg<br>$0^{\circ} C \sim 40^{\circ} C$<br>20% ~ 80%<br>700 ~ 1060 hPa<br>-20^{\circ} C ~ 60^{\circ} C<br>10% ~ 90%                                                                        |                           |                                       |
| <ul> <li>奥行き)</li> <li>重量</li> <li>製品(スタンド付き)</li> <li>製品(スタンドなし)</li> <li>製品(梱包付き)</li> <li>環境条件</li> <li>温度(操作時)</li> <li>相対湿度(動作)</li> <li>気圧(動作)</li> <li>温度範囲(非操作時)</li> <li>相対湿度(非操作時)</li> <li>気圧(非操作時)</li> </ul>                                                                                                    | 7.16 kg<br>4.76 kg<br>10.35 kg<br>$0^{\circ} C \sim 40^{\circ} C$<br>20% ~ 80%<br>700 ~ 1060 hPa<br>-20° C ~ 60° C<br>10% ~ 90%<br>500 ~ 1060 hPa                                                                    |                           |                                       |
| <ul> <li>奥行き)</li> <li>重量</li> <li>製品(スタンド付き)</li> <li>製品(スタンドなし)</li> <li>製品(梱包付き)</li> <li>環境条件</li> <li>温度(操作時)</li> <li>相対湿度(動作)</li> <li>気圧(動作)</li> <li>温度範囲(非操作時)</li> <li>相対湿度(非操作時)</li> <li>気圧(非操作時)</li> <li>気圧(非操作時)</li> <li>気圧(非操作時)</li> <li>気圧(非操作時)</li> </ul>                                                                        | 7.16 kg<br>4.76 kg<br>10.35 kg<br>$0^{\circ} C \sim 40^{\circ} C$<br>20% ~ 80%<br>700 ~ 1060 hPa<br>-20° C ~ 60° C<br>10% ~ 90%<br>500 ~ 1060 hPa                                                                    |                           |                                       |
| <ul> <li>奥行き)</li> <li>重量</li> <li>製品(スタンド付き)</li> <li>製品(スタンドなし)</li> <li>製品(梱包付き)</li> <li>環境条件</li> <li>温度(操作時)</li> <li>相対湿度(動作)</li> <li>気圧(動作)</li> <li>温度範囲(非操作時)</li> <li>相対湿度(非操作時)</li> <li>相対湿度(非操作時)</li> <li>気圧(非操作時)</li> <li>ROHS</li> </ul>                                                                                            | 7.16 kg<br>4.76 kg<br>10.35 kg<br>0° C ~ 40° C<br>20% ~ 80%<br>700 ~ 1060 hPa<br>-20° C ~ 60° C<br>10% ~ 90%<br>500 ~ 1060 hPa                                                                                       |                           |                                       |
| <ul> <li>奥行き)</li> <li>重量</li> <li>製品(スタンド付き)</li> <li>製品(スタンドなし)</li> <li>製品(梱包付き)</li> <li>環境条件</li> <li>温度(操作時)</li> <li>相対湿度(動作)</li> <li>気圧(動作)</li> <li>温度範囲(非操作時)</li> <li>相対湿度(非操作時)</li> <li>有対湿度(非操作時)</li> <li>気圧(非操作時)</li> <li>気圧(非操作時)</li> <li>気圧(非操作時)</li> <li>報知湿度(基本)</li> </ul>                                                    | 7.16 kg<br>4.76 kg<br>10.35 kg<br>0° C ~ 40° C<br>20% ~ 80%<br>700 ~ 1060 hPa<br>-20° C ~ 60° C<br>10% ~ 90%<br>500 ~ 1060 hPa<br>対応<br>100% リサイクル回                                                                  |                           |                                       |
| <ul> <li>奥行き)</li> <li>重量</li> <li>製品(スタンド付き)</li> <li>製品(スタンドなし)</li> <li>製品(梱包付き)</li> <li>環境条件</li> <li>温度(操作時)</li> <li>相対湿度(動作)</li> <li>気圧(動作)</li> <li>温度範囲(非操作時)</li> <li>相対湿度(非操作時)</li> <li>相対湿度(非操作時)</li> <li>環境およびエネルギー</li> <li>ROHS</li> <li>梱包</li> <li>特定物質</li> </ul>                                                                | 7.16 kg<br>7.16 kg<br>4.76 kg<br>10.35 kg<br>0° C ~ 40° C<br>20% ~ 80%<br>700 ~ 1060 hPa<br>-20° C ~ 60° C<br>10% ~ 90%<br>500 ~ 1060 hPa<br>対応<br>100% リサイクル亘<br>100% PVC BFR を含                                    | 「<br>「<br>能<br>「<br>まない筐体 |                                       |
| <ul> <li>奥行き)</li> <li>重量</li> <li>製品(スタンド付き)</li> <li>製品(スタンドなし)</li> <li>製品(梱包付き)</li> <li>環境条件</li> <li>温度(操作時)</li> <li>相対湿度(動作)</li> <li>気圧(動作)</li> <li>温度範囲(非操作時)</li> <li>相対湿度(非操作時)</li> <li>相対湿度(非操作時)</li> <li>気圧(非操作時)</li> <li>気圧(非操作時)</li> <li>環境およびエネルギー</li> <li>ROHS</li> <li>梱包</li> <li>特定物質</li> <li>キャビネット</li> </ul>            | 7.16 kg<br>7.16 kg<br>4.76 kg<br>10.35 kg<br>0° C ~ 40° C<br>20% ~ 80%<br>700 ~ 1060 hPa<br>-20° C ~ 60° C<br>10% ~ 90%<br>500 ~ 1060 hPa<br>対応<br>100% リサイクル亘<br>100% PVC BFR を含                                    | '<br>「<br>能<br>「<br>まない筐体 |                                       |
| <ul> <li>奥行き)</li> <li>重量</li> <li>製品(スタンド付き)</li> <li>製品(スタンドなし)</li> <li>製品(梱包付き)</li> <li>環境条件</li> <li>温度(操作時)</li> <li>相対湿度(動作)</li> <li>気圧(動作)</li> <li>温度範囲(非操作時)</li> <li>相対湿度(非操作時)</li> <li>相対湿度(非操作時)</li> <li>気圧(非操作時)</li> <li>気圧(非操作時)</li> <li>環境およびエネルギー</li> <li>ROHS</li> <li>梱包</li> <li>特定物質</li> <li>キャビネット</li> <li>色</li> </ul> | 7.16 kg<br>7.16 kg<br>4.76 kg<br>10.35 kg<br>0° C ~ 40° C<br>20% ~ 80%<br>700 ~ 1060 hPa<br>-20° C ~ 60° C<br>10% ~ 90%<br>500 ~ 1060 hPa<br>500 ~ 1060 hPa<br>100% リサイクル回<br>100% リサイクル回<br>100% アVC BFR を含<br>ブラック | '<br>「能<br>「まない筐体         |                                       |

4.技術仕様

# 🖨 注

- 1. このデータは事前の通知なしに変更することがあります。パンフレットの最新バージョンをダウンロードするには、<u>www.philips.com/support</u>にアクセスしてください。
- 2. SmartUniformity および Delta E の情報シートは、ボックスに含まれます。

4.技術仕様

# 4.1 解像度とプリセットモード

### 1 最大解像度

3840 × 2160 @ 60 Hz

### 2 推奨解像度

3840 × 2160 @ 60 Hz

| <mark>水平周波数</mark><br>(kHz) | 解像度         | 垂直周波数<br>(Hz) |
|-----------------------------|-------------|---------------|
| 31.47                       | 720 × 400   | 70.09         |
| 31.47                       | 640 × 480   | 59.94         |
| 35.00                       | 640 × 480   | 66.67         |
| 37.86                       | 640 × 480   | 72.81         |
| 37.50                       | 640 × 480   | 75.00         |
| 37.88                       | 800 × 600   | 60.32         |
| 46.88                       | 800 × 600   | 75.00         |
| 48.36                       | 1024 x 768  | 60.00         |
| 60.02                       | 1024 × 768  | 75.03         |
| 44.77                       | 1280x 720   | 59.86         |
| 63.89                       | 1280 x 1024 | 60.02         |
| 79.98                       | 1280 x 1024 | 75.03         |
| 55.94                       | 1440 × 900  | 59.89         |
| 70.64                       | 1440 × 900  | 74.98         |
| 65.29                       | 1680 x 1050 | 59.95         |
| 67.50                       | 1920 × 1080 | 60.00         |
| 74.56                       | 1920 x 1200 | 59.89         |
| 66.64                       | 2560 × 1080 | 59.98         |
| 88.79                       | 2560 × 1440 | 59.95         |
| 67.50                       | 3840 × 2160 | 30.00         |
| 133.32                      | 3840 × 2160 | 60.00         |

# **e** 注

1. ディスプレイは 3840 × 2160 の解像度で最高の画像を表示します。最高の表示品質を得るには、この解像度推奨に従ってください。

# 5. 電源管理

PC に VESA DPM 準拠のディスプレイカー ドを取り付けているか、またはソフトウ ェアをインストールしている場合、モニ タは使用していないときにその消費電力 を自動的に抑えることができます。キー ボード、マウスまたはその他の入力デバ イスからの入力が検出されると、モニタ は自動的に「呼び起こされます」。次の 表には、この自動省電力機能の電力消費 と信号が示されています。

| 電源管理の定義             |     |          |          |                            |       |
|---------------------|-----|----------|----------|----------------------------|-------|
| VESA<br>モード         | ビデオ | 水平<br>同期 | 垂直<br>同期 | 使用電力                       | LED 色 |
| アクティ<br>ブ           | オン  | あり       | あり       | 37,4W( 標準 )<br>45,3W( 最大 ) | 白     |
| スリープ<br>(スタンバ<br>イ) | オフ  | なし       | なし       | 0,3W(標準)                   | 白(点滅) |
| スイッチ<br>オフ          | オフ  | -        | -        | 0W(標準)                     | オフ    |

次のセットアップは、このモニタの消費 電力を測定するために使用されます。

- ネーティブ解像度: 3840 x 2160
- コントラスト: 50%
- 輝度:80%
- Color temperature (色温度): 6500k (完全 な白パターンの場合)

## 🖨 注

このデータは事前の通知なしに変更することがあります。

# 6. スタマサポートと保証

# 6.1 Philipsのフラットパネルモニタ画 素欠陥ポリシー

Philips は最高品質の製品を提供するために 懸命に努力してます。 当社は、業界でも っとも進んだ製造プロセスと可能な限り もっとも厳しい品質管理を使用していま す。しかしながら、フラットパネルモニ タで使用される TFT モニタパネルの画素 またはサブ画素に欠陥が牛じるのはやむ を得ない場合があります。 すべてのパネ ルに画素欠陥がないことを保証できるメ ーカーはありませんが、Philips では保証期 間中であれば、欠陥があるモニタを修理 または交換することを保証します。この 通知はさまざまな種類の画素欠陥を説明 し、それぞれの種類について受け入れら れる欠陥レベルを定義するものです。 保 証期間中の修理または交換の資格を取得 するには、TFT モニタパネルの画素欠陥数 がこれらの受け入れられるレベルを超え ている必要があります。 例えば、モニタ のサブ画素の 0.0004% を超えただけで欠陥 となります。 さらに、Philips は特定の種類 または組み合わせの画素欠陥については、 他社より顕著に高い品質基準を設けてい ます。このポリシーは全世界で有効です。

![](_page_18_Figure_4.jpeg)

#### 画素とサブ画素

画素、または画像要素は赤、緑、青の原 色の3つのサブ画素で構成されています。 多くの画素が集まって画像を形成します。 画素のすべてのサブ画素が明るいと、3つ の色の付いたサブ画素が1つの白い画素 として一緒に表示されます。すべての画 素が暗くなると、3つの色の付いたサブ画 素は1つの黒い画素として集まって表示 されます。 点灯するサブ画素と暗いサブ 画素のその他の組み合わせは、他の色の1 つの画素として表示されます。

#### 画素欠陥の種類

画素とサブ画素の欠陥は、さまざまな方 法で画面に表示されます。 画素欠陥には 2つのカテゴリーがあり、各カテゴリーに はいくつかの種類のサブ画素欠陥があり ます。

#### 明るいドット欠陥

明るいドット欠陥は、常時点灯または「オン」になっている画素またはサブ画素として表されます。 つまり、明るいドットはモニタが暗いパターンを表示するとき 画面で目に付くサブ画素です。 以下に、明るいドット欠陥の種類を紹介します。

![](_page_18_Picture_12.jpeg)

1つの点灯する赤、緑または青いサブ画素。

![](_page_18_Picture_14.jpeg)

2つの隣接する点灯サブ画素:

- 赤+青=紫
- 赤+緑=黄
- 緑 + 青 = 青緑 ( ライトブルー )

![](_page_18_Picture_19.jpeg)

3 つの隣接する点灯サブ画素 (1 つの白い 画素 )。

### ⊜ 注

緑の明るいドットが近接したドットより30パ ーセント以上明るい場合、赤または青の明る いドットは近接するドットより50パーセント 以上明るくなっている必要があります。

### 黒いドット欠陥

黒いドット欠陥は、常に暗いかまたは「オフ」になっている画素またはサブ画素として表されます。つまり、暗いドットはモニタが明るいパターンを表示するとき画面で目に付くサブ画素です。以下に、黒いドット欠陥の種類を紹介します。

![](_page_19_Picture_5.jpeg)

### 画素欠陥の近接

互いに近くにある同じ種類の画素とサブ 画素欠陥はとても目立つため、Philips では 画素欠陥の近接の許容範囲についても指 定しています。

![](_page_19_Picture_8.jpeg)

#### 画素欠陥の許容範囲

保証期間中に画素欠陥による修理または 交換の資格を得るには、Philips フラットパ ネルモニタの TFT モニタパネルに、次の 表に一覧された許容範囲を超えた画素ま たはサブ画素欠陥がある必要があります。

| 明るいドット欠陥                | 受け入れられるレベル |
|-------------------------|------------|
| 1つの明るいサブ画素              | 10         |
| 2つの隣接する点灯サブ画素           | 2          |
| 3つの隣接する点灯サブ画素(1つの白い画素)  | 1          |
| 2つの明るいドット欠陥の間の距離*       | ≤15mm      |
| すべての種類の明るいドット欠陥の総数      | 10         |
| 黒いドット欠陥                 | 受け入れられるレベル |
| 1つの暗いサブ画素               | 15つ以下      |
| 2つの隣接する暗いサブ画素           | 5つ以下       |
| 3つの隣接する暗いサブ画素           | 2          |
| 2つの黒いドット欠陥の間の距離*        | ≤15mm      |
| すべての種類の黒いドット欠陥の総数       | 15つ以下      |
| ドット欠陥の総数                | 受け入れられるレベル |
| すべての種類の明るいまたは黒いドット欠陥の総数 | 15つ以下      |

# 🖨 注

1. 1つまたは2つの隣接するサブ画素欠陥=1つのドット欠陥

# 6.2 カスタマサポートと保証

お客様の地域で有効な保証範囲の情報と追加サポート要件の詳細については、 www.philips.com/support Web サイトにアクセスしてください。以下に一覧した最寄り の Philips カスタマケアセンターの番号にお問い合わせになることもできます。

# 🖨 注

フィリップスのウェブサイトのサポートページに掲載されている地域サービスホットラインの重要な情報マニュアルを参照してください。

![](_page_21_Picture_1.jpeg)

# 7.1 トラブルシューティング

このページでは、ユーザーにより修正で きる問題を扱っています。これらのソリ ューションを試みても問題が解決されな い場合、Philips カスタマサポートにお問い 合わせください。

# 1 よくある問題

### 写真が表示されない ( 電源 LED が点灯しな い )

- 電源コードがコンセントとモニタ背面 に差し込まれていることを確認してくだ さい。
- まず、モニタ前面の電源ボタンがオフ位 置にあることを確認してから、オン位置 まで押します。

## 写真が表示されない ( 電源 LED が白くなっ ている )

- コンピュータの電源がオンになっている ことを確認してください。
- 信号ケーブルがコンピュータに適切に 接続されていることを確認してください。
- モニタケーブルのコネクタ側に曲がった ピンがないことを確認してください。曲 がったピンがあれば、ケーブルを修理す るか交換してください。
- 省エネ機能がアクティブになっている可 能性があります

### 画面に次のようなメッセージが表示される

Check cable connection

 モニタケーブルがコンピュータに適切に 接続されていることを確認してください。 (また、クイックスタートガイドも参照して ください)。

- モニタケーブルに曲がったピンがない か確認してください。
- コンピュータの電源がオンになっている ことを確認してください。

#### 煙やスパークの明らかな兆候がある

- いかなるトラブルシューティング手順も 行わないでください。
- 安全のため、直ちに主電源からモニタの 接続を切ってください
- 直ちに、Philipsカスタマサポートに連絡してください。

### 2 画像の問題

#### 画像が中央に表示されない

- OSDメインコントロールで「Auto(自動)」 機能を使用して、画像位置を調整してく ださい。
- OSDメインコントロールでSetup(セット アップ)のPhase/Clock(フェーズ/クロック) を使用して、画像位置を調整してくださ い。これは、VGAモードでしか有効にな りません。

### 画像が画面で揺れる

 信号ケーブルがグラフィックスボードや PCにしっかり、適切に接続されていることを確認してください。

# 画像がぼやけたり、不明瞭に、または暗く見える

 オンスクリーンディスプレイでコントラス トと輝度を調整してください。

# 電源がオフになった後でも、「後イメージ」、「焼き付き」または「ゴースト像」が残る。

- 長時間静止画像を連続して表示すると、 画面に「焼き付き」、「後イメージ」または「ゴースト像」が表示される原因となり ます。スクリーンセーバーや定期的スク リーンリフレッシュアプリケーションを アクティブにしないと、「焼き付き」、「後 イメージ」、「ゴースト像」症状はひどくな り、消えることも修理することもできなく なります。これらに起因する故障は保証 には含まれません。
- モニタの前を離れるときは、常にスクリ ーンセーバーをオンにしてください。

#### 7. トラブルシューティング & FAQ

- LCDモニタが変化しない静止コンテンツ を表示している場合、常に定期的にスク リーンリフレッシュアプリケーションを起 動してください。
- スクリーンセーバーや定期的スクリーン リフレッシュアプリケーションをアクテ ィブにしないと、「焼き付き」、「後イメージ」、「ゴースト像」症状はひどくなり、消 えることも修理することもできなくなり ます。上で触れた損傷は保証には含ま れません。

### 画像が歪んで表示される。テキストが不鮮明 である、またはぼやけて見える。

 PCのディスプレイ解像度をモニタの推 奨される画面のネーティブ解像度と同じ モードに設定してください。

### 緑、赤、青、暗い、白いドットが画面に表示さ れる

 ドットが消えずに残るのは今日の技術 で使用される液晶の通常の特性です。詳 細については、Philips 販売店にお尋ねく ださい。

### 「電源オン」ライトが強すぎて、邪魔になる

OSDのメインコントロールの電源LEDセットアップを使用して、「電源オン」ライトを調整できます。

それ以外のお問い合わせについては、規制とサービス情報マニュアルに記載されたサービスお問い合わせ情報を参照し、 Philipsのカスタマーサービス担当者までご 連絡ください。

# 7.2 一般FAQ

- Q1: モニタを取り付けるとき、画面に 「Cannot display this video mode(こ のビデオモードを表示できません)」 というメッセージが表示された場合、 どうすればいいのですか?
- A: このモニタの推奨される解像度: 3840 × 2160 @ 60 Hz
- すべてのケーブルを抜き、PCを以前使用 していたモニタに接続します。

- WindowsのStart(スタート)メニュー で、Settings/Control Panel(設定/コントロ ールパネル)を選択します。コントロー ルパネルウィンドウで、画面アイコンを 選択します。Display(画面)のコントロー ルパネル内部で、"Settings"(「設定」)タブ を選択します。設定タブの下の「Desktop Area(デスクトップ領域)」とラベルされた ボックスで、スライダを3840 x 2160画素 に動かします。
- 「Advanced Properties」(詳細プロパティ) を開き、Refresh Rate(リフレッシュレート) を60 Hzに設定し、OKをクリックします。
- コンピュータを再起動し、2と3の手順を 繰り返してPCが3840 × 2160 @ 60 Hzに 設定されていることを確認します。
- コンピュータを停止し、古いモニタを取り外し、Philips LCDモニタを再接続します。
- モニタの電源をオンにしてから、PCの電源をオンにします。
- Q2: LCD モニタの推奨されるリフレッシュ レートは何ですか?
- A: LCD モニタの推奨されるリフレッシュレートは 60 Hz です。画面が乱れた場合、75 Hz まで設定して乱れが消えることを確認できます。
- Q3: ユーザーマニュアルの.infと.icmフ ァイルは何のためのものですか?ド ライバ(.infと.icm)はどのようにイ ンストールできますか?
- A: これらは、モニタ用のドライバファイ ルです。ユーザーマニュアルの指示 に従って、ドライバをインストールし てください。モニタを初めてインス トールするとき、モニタドライバ (.inf と.icm ファイル)またはドライバディ スクを求められます。
- Q4: 解像度はどのように調整すればいい のですか?
- A: ビデオカード / グラフィックドライバ とモニタは使用可能な解像度を一 緒に決定します。Windows<sup>®</sup>のコント ロールパネルの「Display properties(画

面のプロパティ)」でお好みの解像度 を選択することができます。

- Q5: OSD を通してモニタを調整している ときに忘れた場合、どうなりますか?
- A: ■/OK ボタンを押してから、「リセット」を押してオリジナルの工場出荷時設定をすべてリコールします。
- Q6: LCD 画面はきっかき傷への耐性があ りますか?
- A: 一般に、パネル面に過度の衝撃を与 えず、鋭いまたは先の尖た物体から 保護するようにお勧めします。モニ タを取り扱っているとき、パネルの表 面に圧力や力がかかっていないこと を確認してください。保証条件に影 響が及ぶ可能性があります。

### Q7: LCD 表面はどのようにして洗浄すれ ばいいのですか ?

A: 通常洗浄の場合、きれいで、柔らかい 布を使用してください。洗浄する場 合、イソプロピルアルコールを使用し てください。エチルアルコール、エタ ノール、アセトン、ヘキサンなどの溶 剤を使用しないでください。

### Q8: モニタの色設定を変更できますか?

- A: はい、OSD コントロールを介して、次 の手順で色設定を変更できます。
- 「OK」を押してOSD(オンスクリーンディ スプレイ)メニューを表示します
- 「下矢印」を押してオプション「Color( 色)」を選択し、「OK」を押して色設定に 入ります。以下のように、3つの設定があ ります。
  - Color Temperature(色温度): 5000K、6500K、7500K、8200K、 9300K、11500Kの6つの設定があります。5000K範囲で設定されている場合、パネルには「温かい、赤-白色調で」と、また11500K温度範囲では、「冷たい青-白色調」というメッセージが表示されます。

- sRGB: これは、標準設定で、異なるデバイス(例えば、デジタルカメラ、モニタ、プリンタ、スキャナなど)間で色が正しく変換されていることを確認します。
- User Define(ユーザー定義):ユー ザーは赤、緑、青色を調整するこ とで、お気に入りの色設定を変更 できます。

## € 注

加熱されている間、物体によって放射された 光の色の測定。この測定は、絶対温度目盛り (ケルビン度)によって表されます。2004K など低いケルビン温度は赤で、9300Kなどの 高い温度は青です。6504Kでの中間温度は、 白です。

### Q9: LCD モニタを PC、ワークステーション、 Mac に接続できますか ?

- A: はい、できます。すべての Philips LCD モニタは、標準の PC、Mac、ワークス テーションに完全に対応しています。 Mac システムにモニタを接続するに は、ケーブルアダプタが必要です。詳 細については、Philips 販売店にお尋 ねください。
- Q10: Philips LCD モニタはプラグアンドプ レイ対応ですか?
- A: はい。モニタは、Windows 10/8.1/8/7, Mac OSX とプラグアンドプレイ互換 です。
- Q11: LCD パネルの画像固着、または画像 焼き付き、後イメージ、ゴースト像とは 何ですか?
- A: 長時間静止画像を連続して表示する と、画面に「焼き付き」、「後イメージ」 または「ゴースト像」が表示される原 因となります。スクリーンセーバー や定期的スクリーンリフレッシュアプ リケーションをアクティブにしないと、 「焼き付き」、「後イメージ」、「ゴース ト像」症状はひどくなり、消えることも 修理することもできなくなります。こ れらに起因する故障は保証には含ま

#### れません。

モニターを使用しない間は、常にモ ーション型のスクリーンセーバープ ログラムを有効にしておいてください。 で変化のない静止コンテンツを表示 する場合は、定期的画面更新アプリ ケーションを常に有効にしておいて

ください。

## 

ひどい「焼き付き」または「後イメージ」また は「ゴースト像」症状は消えずにのこり、修理 することはできません。これらによる損傷は 保証には含まれません。

- Q12: 私のディスプレイがシャープなテキス トを表示せず、ぎざぎざのある文字 を表示するのはなぜですか?
- A: お使いの LCD モニタは 3840 × 2160 のネーティブ解像度で最高の機能を 発揮します。もっとも望ましい画像を 表示するには、この解像度を使用し てください。
- Q13: ホットキーを解除 / ロックする方法 は?
- A: OSD をロックするには、モニタがオ フの状態から、
  /OK (メニュー) ボタンを押したまま電源ボタンを押 してモニタをオンにしてください。
  OSD のロックを解除するには、モニ タがオフの状態から、
  /OK (メニ ュー)ボタンを押したまま電源ボタ ンを押しモニタをオンにしてくださ い。

Monitor controls unlocked

Monitor controls locked

- Q14: EDFU で言及された規制とサービス 情報マニュアルはどこで入手できます か?
- A: 規制とサービス情報マニュアルは Philips ウェブサイトのサポートページ からダウンロードいただけます。

![](_page_25_Picture_0.jpeg)

2020 © TOP Victory Investments Ltd。 無断複写・転載を禁じます。

この製品は、Top Victory Investments Ltd.によって製造され、そ の責任下で販売されており、Top Victory Investments Ltd.は、 この製品に関する保証人です。PhilipsおよびPhilips Shield Emblemは、Koninklijke Philips N.V.の登録商標であり、ライセン スに基づき使用されています。

仕様は、事前の通知なしに変更することがあります。

バージョン: M6288BE1T